## HCAI Patient Level Data Quick Guide Series

## USER ACCOUNT ADMINISTRATOR (UAA) Part 1: Add a User

| Patient-Level Data      |                                                                                                  |
|-------------------------|--------------------------------------------------------------------------------------------------|
| Home Request Extensions | User Administration - 2                                                                          |
| Ноте                    | My Profile1. Log in to SIERA.2. Click the User Administration tab at                             |
| OSHPD ID Facility Name  | Change My Passwordthe top banner.Facility Users3. Choose Add a User from the drop-<br>down list. |
|                         | Add a User 3                                                                                     |

4. On the Add a User page you will complete all required (\*) fields for the new user. If the email entered is already associated with an existing SIERA user, you will receive an error message and will be unable to complete the user profile. Contact your HCAI analyst.

Note: Once you create a user account, only the user can change their email address.

| SIERA allows authorized us | ers to add other users so they ca | n access SIERA      | . To add a new user, enter informatio | n about the user (values marked | with an asterisk are required) and the | en ( |
|----------------------------|-----------------------------------|---------------------|---------------------------------------|---------------------------------|----------------------------------------|------|
| Add Oser bullon.           |                                   |                     |                                       |                                 |                                        |      |
| * Email:                   | <b>(</b>                          | Country:            | United States of America              | Credentials                     |                                        | ~    |
| * Re-Enter Email:          |                                   | Street Line 1:      |                                       | Supervisor                      |                                        |      |
| * First Name:              |                                   | Line 2:             |                                       | Position Held                   |                                        | ~    |
| Middle Initial/Name:       |                                   | City:               |                                       | Reminder/Delinquent Emails      | Receive  Opt Out                       |      |
| * Last Name:               |                                   | State:              | CA - California 🗸                     |                                 |                                        |      |
| Title:                     |                                   | ZIP/Postal<br>Code: |                                       |                                 |                                        |      |
| Organization:              | •                                 | Phone:              | 0                                     |                                 |                                        |      |
|                            |                                   | Fax:                |                                       |                                 |                                        |      |

 Associate the new user to a facility or multiple facilities. If you want to designate a user as Primary Contact or Secondary Contact, check the appropriate box.
Reminder: Only HCAI can designate a user as a UAA.

| Associated Facilities Check the box next to the facility name to associate the user to the facility. (?) |                              |           |            |         |           |  |  |  |
|----------------------------------------------------------------------------------------------------|------------------------------|-----------|------------|---------|-----------|--|--|--|
| Select All                                                                                               | Name                         | OSHPD ID  | UAA        | Primary | Secondary |  |  |  |
|                                                                                                    | Advanced Endoscopy Center    | 306244032 | 🔿 Yes 💦 No |         |           |  |  |  |
|                                                                                                    | Adventist Health and Rideout | 106580996 | ⊖Yes ⊖No   |         |           |  |  |  |

- 6. Once all fields have been completed, click Add User. Add User
- 7. Once the new user's information has been added, they will receive an email from SIERA giving them instructions on how to access the system. Refer them to the <u>Log in to SIERA</u> guide for instructions on how to complete their user profile.